## テキストボックスで写真に ひと言添えよう

きれいに撮れた写真でも、そのまま載せておくだけではポストカードと同 じで、誰がその写真を使っても同じ印象です。その写真を撮ったときの場 面や思いなどが感じられるひと言を添えると、写真が生き生きとしてきま すよ。

## 縦書きテキストボックスを挿入しよう

写真「パラセーリング」にひと言添えるための縦書きテキストボックスを挿入し、「洋々 と 揚々と」と入力しましょう。

- 《挿入》タブを選択します。
- 2《テキスト》グループの 📓 (テキストボックスの選択) をクリックします。
- 3 《縦書きテキストボックスの描画》をクリックします。

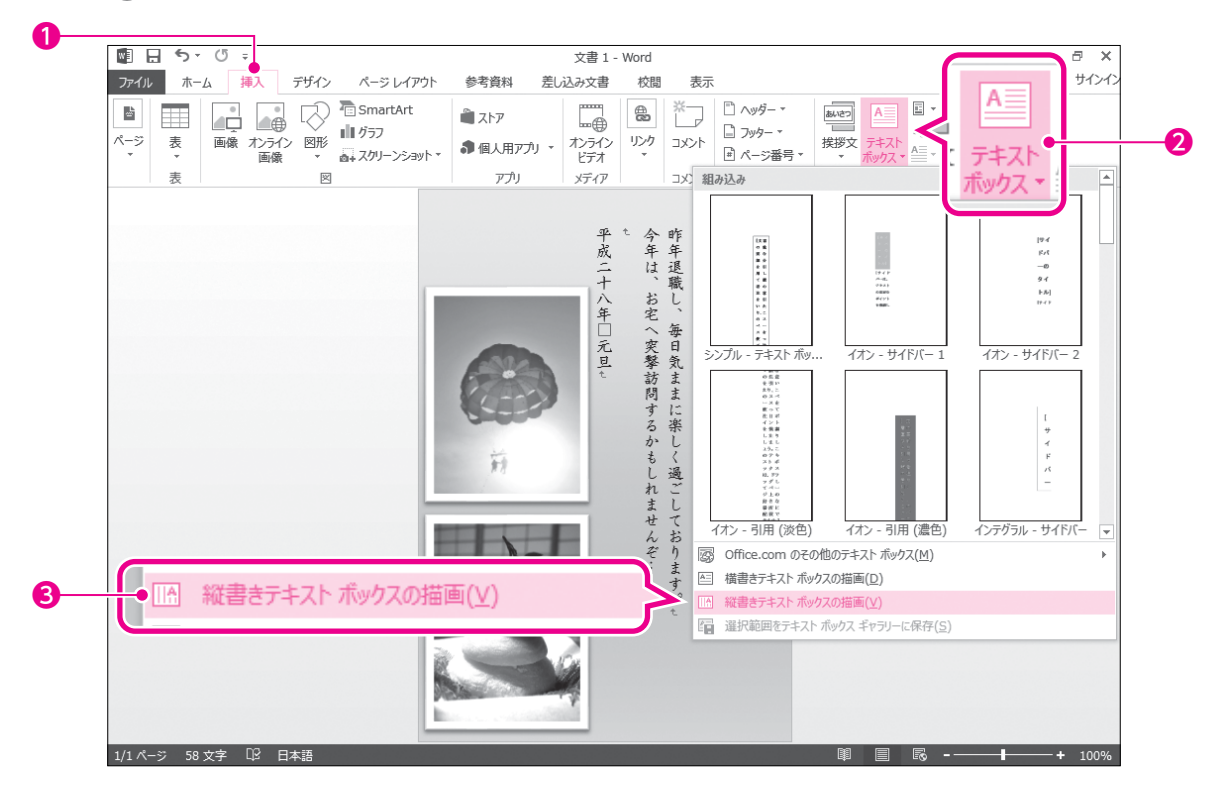

## 4 図のように、左上から右下にドラッグします。

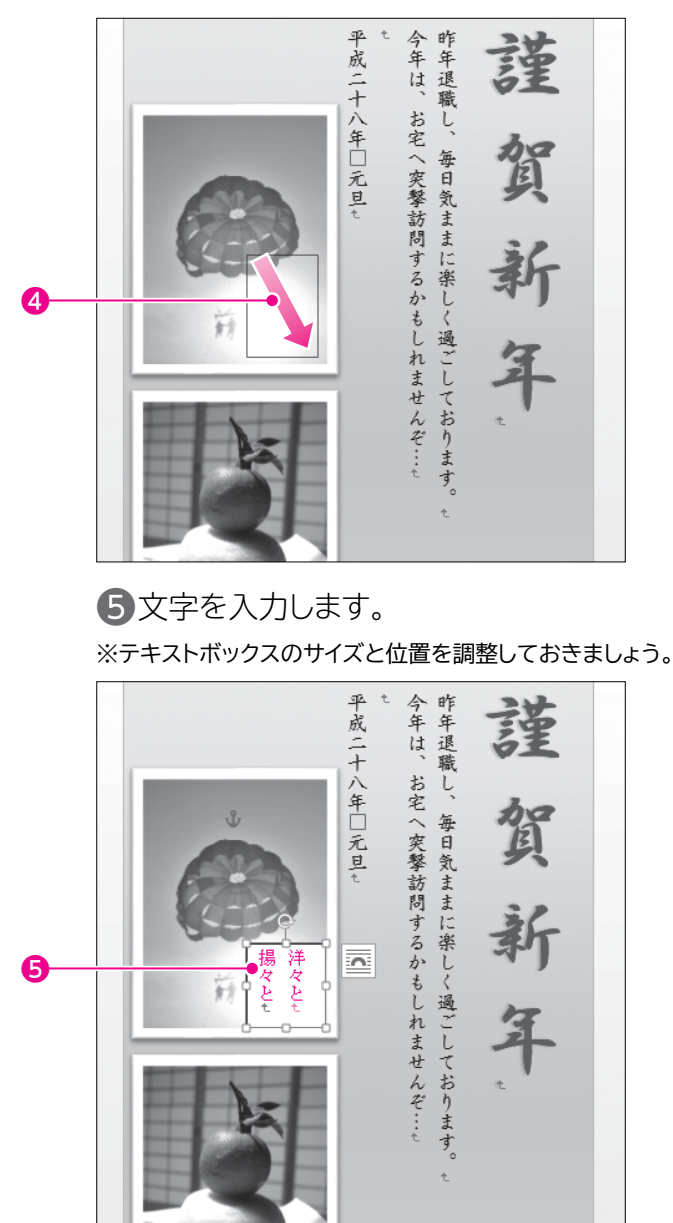

## テキストボックスに書式を設定しよう

テキストボックスに、次の書式を設定しましょう。

図形の塗りつぶし:塗りつぶしなし
図形の枠線 :線なし
フォント : HG行書体
フォントサイズ : 12ポイント

テキストボックスを選択します。

2 《書式》タブを選択します。

3 (図形のスタイル) グループの図形の塗りっぷし、(図形の塗りつぶし)をクリックします。